# يف SSID فرعمل مويلا يف لوصولا تقو زارطلا RV130w

#### فدەلا

مويلا نم تقولا ىلإ لوصولا نيوكت لالخ نم ةكبشلل نامألا ةدايز نيلوؤسملل نكمي ةيكلسال ةكبشب نرتقملا ديرفلا فرعملا وه SSID). SSID) ددم ةمدخ ةعومجم فرعمل. لوصولاب نيمدختسملل حامسلا تقو ديدحتب لوؤسملل "مويلا ىلإ لوصولا" حمسي .نيمدختسملا دييقت تقوو ةكبشلا ىلإ

فرعمل مويلا تقو ىلإ لوصولا تادادعإ نيوكت ةيفيك حرش وه دنتسملا اذه نم فدهلا SSID ىلع RV130W.

## قيبطتلل ةلباقلا ةزمجألا

RV130W زارطU<sup>I.</sup>

### ةيئارجإ تاوطخ

< يكلسال رتخاو بيولا نيوكتل ةدعاسملا ةادألا ىلإ لوخدلا ليجستب مق .1 ةوطخلا</li>
 <a href="mailto:selign:selign:selign:selign:spin">selign:selign:s</a></a></a></a></a></a></a>

| Basic Settings                                                                                                    |                                      |                                                                                    |                                                                               |                                      |                                 |                    |                                             |     |                                                                                                    |             |
|----------------------------------------------------------------------------------------------------|--------------------------------------|------------------------------------------------------------------------------------|-------------------------------------------------------------------------------|--------------------------------------|---------------------------------|--------------------|---------------------------------------------|-----|----------------------------------------------------------------------------------------------------|-------------|
| Radio:                                                                                                    | Enable                               |                                                                                    |                                                                               |                                      |                                 |                    |                                             |     |                                                                                                    |             |
| Wireless Network Mode:                                                                                                    | Nireless Network Mode: B/G/N-Mixed - |                                                                                    |                                                                               |                                      |                                 |                    |                                             |     |                                                                                                    |             |
| Wireless Band Selection:                                                                                                    | Wireless Band Selection: I 20/40MHz  |                                                                                    |                                                                               |                                      |                                 |                    |                                             |     |                                                                                                    |             |
| Wireless Channel:                                                                                                    | Auto 👻                               |                                                                                    |                                                                               |                                      |                                 |                    |                                             |     |                                                                                                    |             |
| AP Management VLAN:                                                                                                    | 1 👻                                  |                                                                                    |                                                                               |                                      |                                 |                    |                                             |     |                                                                                                    |             |
| U-APSD (WMM Power Save):                                                                                                    | Enable                               |                                                                                    |                                                                               |                                      |                                 |                    |                                             |     |                                                                                                    |             |
|                                                                                                    |                                      |                                                                                    |                                                                               |                                      |                                 |                    |                                             |     |                                                                                                    |             |
| Wireless Table                                                                                                    |                                      |                                                                                    |                                                                               |                                      |                                 |                    |                                             |     |                                                                                                    |             |
| Wireless Table                                                                                                    | na SSID Brandonat                    | Security Made                                                                      | MAC Eiller                                                                    | MAN                                  | Wireless Isolation              | MAM                | May Approxisted alignet                     | WDE | Captive Porta                                                                                                    | l           |
| Wireless Table           Enable SSID         SSID National SSID                                                                                                    | ne SSID Broadcast                    | Security Mode                                                                      | MAC Filter                                                                    | VLAN                                 | Wireless Isolation<br>with SSID | WMM                | Max Associated clients                      | WPS | Captive Portal<br>Portal Profile                                                                                            | l<br>Enable |
| Wireless Table           Enable SSID         SSID Nai           ON         SSIDNai                                                                                                    | ne SSID Broadcast<br>e1 📝            | Security Mode<br>WPA2-Personal                                                     | MAC Filter<br>Disabled                                                        | VLAN<br>3                            | Wireless Isolation<br>with SSID | WMM                | Max Associated clients                      | WPS | Captive Portal<br>Portal Profile<br>cisco1                                                                                  | I<br>Enable |
| Wireless Table Enable SSD SSD Na CN SSDNan COT ciscosb2                                                                                                    | ne SSID Broadcast                    | Security Mode<br>WPA2-Personal<br>Disabled                                         | MAC Filter<br>Disabled<br>Disabled                                            | VLAN<br>3<br>1                       | Wireless Isolation<br>with SSID | WMM<br>V           | Max Associated clients<br>16<br>0           | WPS | Captive Portal<br>Portal Profile<br>cisco1<br>Please select a Profile                                                       | I<br>Enable |
| Wireless Table           Enable SSD         SSD Nan           ON         SSDNan           OFF         clscosb2           OFF         clscosb2                                                                                                    | ne SSID Broadcast<br>e1              | Security Mode<br>WPA2-Personal<br>Disabled<br>Disabled                             | MAC Filter<br>Disabled<br>Disabled<br>Disabled                                | VLAN<br>3<br>1                       | Wireless Isolation<br>with SSID | WMM<br>V<br>V      | Max Associated clients<br>16<br>0           | WPS | Captive Portal<br>Portal Profile<br>cisco1<br>Please select a Profile<br>Please select a Profile                            | Enable      |
| Wireless Table           Enable SSD         SSD Nan           ON         SSDNan           OFF         ciscosb2           OFF         ciscosb2           OFF         ciscosb2                                                                                                    | ne SSID Broadcast<br>e1 //           | Security Mode<br>WPA2-Personal<br>Disabled<br>Disabled<br>Disabled                 | MAC Filter<br>Disabled<br>Disabled<br>Disabled<br>Disabled                    | VLAN<br>3<br>1<br>1                  | Wireless Isolation<br>with SSID | WMM                | Max Associated clients<br>16<br>0<br>0<br>0 | WPS | Captive Portal<br>Portal Profile<br>cisco1<br>Please select a Profile<br>Please select a Profile<br>Please select a Profile | Enable      |
| Wireless Table       Enable SSD       SSD Nan       OFF       Ciscosb2       OFF       Ciscosb2       OFF       Ciscosb4       Edit       Edit                                                                                                    | ne SSD Broadcast<br>e1 //<br>        | Security Mode<br>WPA2-Personal<br>Disabled<br>Disabled<br>Disabled<br>VC Filtering | MAC Filter<br>Disabled<br>Disabled<br>Disabled<br>Disabled                    | VLAN<br>3<br>1<br>1<br>1<br>2<br>ess | Wireless Isolation<br>with SSID | WMM<br>V<br>V<br>V | Max Associated clients<br>16<br>0<br>0<br>0 | WPS | Captive Portal<br>Portal Profile<br>cisco1<br>Please select a Profile<br>Please select a Profile<br>Please select a Profile | Enable      |
| Wireless Table       Enable SSD       ON       SSDNan       OFF       CIFF       CIFF       C | ne SSD Broadcast<br>e1 //<br>        | Security Mode<br>WPA2-Personal<br>Disabled<br>Disabled<br>NC Filtering T           | MAC Filter<br>Disabled<br>Disabled<br>Disabled<br>Disabled                    | VLAN<br>3<br>1<br>1<br>2<br>2005     | Wireless Isolation<br>with SSID | <b>WMM</b>         | Max Associated clients<br>16<br>0<br>0<br>0 | WPS | Captive Portal<br>Portal Profile<br>cisco1<br>Please select a Profile<br>Please select a Profile<br>Please select a Profile | Enable      |
| Wireless Table       Enable SSD       ON       SSDNan       OFF       Ciscosb2       OFF       Ciscosb4       Edit       Edit       Edit       Edit       Edit       Edit       Cancel                                                                                                    | ne SSID Broadcast<br>e1 //           | Security Mode<br>WPA2-Personal<br>Disabled<br>Disabled<br>Nc Filtering T           | MAC Filter<br>Disabled<br>Disabled<br>Disabled<br>Disabled<br>Time of Day Acc | VLAN<br>3<br>1<br>1<br>1<br>2<br>ess | Wireless Isolation<br>with SSID | <b>WMM</b>         | Max Associated clients<br>16<br>0<br>0<br>0 | WPS | Captive Portal<br>Portal Profile<br>cisco1<br>Please select a Profile<br>Please select a Profile<br>Please select a Profile | Enable      |

مث ەريرحت ديرت يذلا (SSID) ةمدخلا ةعومجم فرعمب ةصاخلا رايتخالا ةناخ ددح .2 ةوطخلا فرعمل *مويلا دلإ لوصولا* نيوكتل **مويلا دل لوصولا** رز قوف رقنا

| Basic Settings |      |               |           |            |                |               |                 |      |                    |              |                        |     |                         |        |   |
|----------------|------|---------------|-----------|------------|----------------|---------------|-----------------|------|--------------------|--------------|------------------------|-----|-------------------------|--------|---|
| Rad            | dio: |               |           | 🔽 Enat     | ble            |               |                 |      |                    |              |                        |     |                         |        |   |
| Wir            | ele  | ss Network Me | ode:      | B/G/N-M    | /lixed 👻       |               |                 |      |                    |              |                        |     |                         |        |   |
| Wir            | ele  | ss Band Selec | tion:     | @ 20MH     | 1z 🔘 20/40MHz  |               |                 |      |                    |              |                        |     |                         |        |   |
| Wir            | ele  | ss Channel:   |           | Auto       | •              |               |                 |      |                    |              |                        |     |                         |        |   |
| AP             | Ма   | nagement VLA  | AN:       | 1 👻        |                |               |                 |      |                    |              |                        |     |                         |        |   |
| U-4            | ٩PS  | D (WMM Powe   | er Save): | 🔽 Enab     | ble            |               |                 |      |                    |              |                        |     |                         |        |   |
| N              | /ire | less Table    |           |            |                |               |                 |      |                    |              |                        |     |                         |        |   |
|                |      | Eachia SSID   | SSID Nor  |            | CCID Broadcast | Security Mede | MAC Filter      | MAN  | Wireless Isolation |              | Max Associated eligate | WDC | Captive Portal          |        |   |
|                |      | Ellable SSID  | SSID Nali | le         | SSID Broadcast | Security mode | MAC Filler      | VLAN | with SSID          | VV MIN       | max Associated clients | WPO | Portal Profile          | Enable | e |
|                |      | ON D          | SSIDNam   | e1         | 1              | WPA2-Personal | Disabled        | 3    | 1                  | $\checkmark$ | 16                     | 1   | cisco1                  | - V    |   |
| E              | 7    | OFF)          | ciscosb2  |            |                | Disabled      | Disabled        | 1    |                    | $\checkmark$ | 0                      |     | Please select a Profile | -      |   |
|                |      | OFF)          | ciscosb3  |            |                | Disabled      | Disabled        | 1    |                    | 1            | 0                      |     | Please select a Profile | -      |   |
|                | 1    | OFF)          | ciscosb4  |            |                | Disabled      | Disabled        | 1    |                    | $\checkmark$ | 0                      |     | Please select a Profile | -      |   |
|                |      | Edit          | Edit Secu | irity Mode | Edit MA        | C Filtering   | Time of Day Acc | ess  | Edit WPS           |              |                        |     |                         |        |   |
|                |      |               |           |            |                |               |                 |      |                    |              |                        |     |                         |        |   |
|                | Sav  | e Ca          | ncel      |            |                |               |                 |      |                    |              |                        |     |                         |        |   |
|                |      |               |           |            |                |               |                 |      |                    |              |                        |     |                         |        |   |

:*مويلا نم تقولا* ىلإ *لوصولا* ةحفص رەظت

| - | Time of Day Access                      |
|---|-----------------------------------------|
|   | Add / Edit Access Point Configuration   |
|   | Active Time: Enable                     |
|   | Start Time: 12 - Hours 0 - Minutes AM - |
|   | Stop Time: 12 - Hours 0 - Minutes AM -  |
| [ | Save Cancel Back                        |

تقو ىلإ لوصولا نيكمتل **enable** رايتخالا ةناخ ددح ،*طشنلا تقولا* لقح يف .3 ةوطخلا مويلا

| Time of Day Access                      |
|-----------------------------------------|
| Add / Edit Access Point Configuration   |
| Active Time: 🕢 Enable                   |
| Start Time: 12 - Hours 0 - Minutes AM - |
| Stop Time: 12 - Hours 0 - Minutes AM -  |
| Save Cancel Back                        |

ةلباق ةكبشلا هيف حبصت يذلا مويلا ءانثأ تقولا ددح ،*عدبلا تقو* لقح يف .4 ةوطخلا ةمدقملا ةلدسنملا مئاوقلا مادختساب نيمدختسملا ىلإ لوصولل.

| Time of Day Access                      |  |  |  |  |  |  |
|-----------------------------------------|--|--|--|--|--|--|
| Add / Edit Access Point Configuration   |  |  |  |  |  |  |
| Active Time: 📝 Enable                   |  |  |  |  |  |  |
| Start Time: 12 - Hours 0 - Minutes AM - |  |  |  |  |  |  |
| Stop Time: 12 - Hours 0 - Minutes AM -  |  |  |  |  |  |  |
| Save Cancel Back                        |  |  |  |  |  |  |

ةكبشلا هيف حبصت يذلا مويلا ءانثأ تقولا ددح ،*فقوتلا تقو* لقح يف .5 ةوطخلا ةمدقملا قلدسنملا مئاوقلا مادختساب نيمدختسملاب قديقم.

| Time of Day Access                       |
|------------------------------------------|
| Add / Edit Access Point Configuration    |
| Active Time: 📝 Enable                    |
| Start Time: 05 ▼ Hours 08 ▼ Minutes PM ▼ |
| Stop Time: 12 - Hours 0 - Minutes AM -   |
| Save Cancel Back                         |

#### .كتادادعإ ظفحل **ظفح** ىلع رقنا .6 ةوطخلا

| 06               | 28 | 50 |
|------------------|----|----|
| 07               | 29 | 51 |
| 08               | 30 | 52 |
| 09               | 31 | 53 |
| 10               | 32 | 54 |
| 11               | 33 | 55 |
| 12               | 34 | 56 |
| 13               | 35 | 57 |
| 14               | 36 | 58 |
| 15               | 37 | 59 |
| 16               | 38 | 60 |
| 17               | 39 | 61 |
| 18               | 40 | 62 |
| 19               | 41 | 63 |
| 20               | 42 | 64 |
| 21               | 43 |    |
| 22               | 44 |    |
| Save Cancel Back |    |    |

ةمجرتاا مذه لوح

تمجرت Cisco تايان تايانق تال نم قعومجم مادختساب دنتسمل اذه Cisco تمجرت ملاعل العامي عيم عيف نيم دختسمل لمعد يوتحم ميدقت لقيرشبل و امك ققيقد نوكت نل قيل قمجرت لضفاً نأ قظعالم يجرُي .قصاخل امهتغلب Cisco ياخت .فرتحم مجرتم اممدقي يتل القيفارت عال قمجرت اعم ل احل اوه يل إ أم اد عوجرل اب يصوُتو تامجرت الاذة ققد نع اهتي لوئسم Systems الما يا إ أم الا عنه يل الان الانتيام الال الانتيال الانت الما